## 社会福祉法人会計 D2 のインストールと起動

## 1. インストールについて

当社 HP の次の画面からソフトをダウンロードしてください。

社会福祉法人会計のページの中にある次のファイルをクリックしてください。

| 試用版ソフトのダウンロード                                                                                                    |  |
|----------------------------------------------------------------------------------------------------|--|
| 【試用版ソフトのセットアップとソフトの起動】<br>① 下記のkaiF6D2.zipをクリックして圧縮ファイルをダウンロードします。<br>② このファイルを開き"社会福祉法人会計D2"のフォルダをコビーしてCドライブに張り付けます。<br>③ "社会福祉法人会計D2"のフォルダを開き、"kaiF6D2.exe"を実行するとソフトが起動します。<br>kaiF6D2p.zip |  |

このファイルは、zip 形式の圧縮ファイルになっていますので、次のように解凍してください。

## 2. ソフトのダウンロード

↓ クリックすると、画面の下部に次のような表示が出ますので、"開く"を押してください。

| kaiF6D2p.zip のダウンロードが終了しました。 | 開く | フォルダーを開く | ダウンロードの表示 | $\times$ |
|------------------------------|----|----------|-----------|----------|
|                              |    |          |           |          |

次のような画面になりますので、"社会福祉法人会計 D2"のフォルダをコピーして、コ ンピュータのCドライブに貼り付けてください。

| 🦉 > PC > ダウンロード > ka | iF6D2p.zip → |     |
|----------------------|--------------|-----|
| 名前                   | 種類           | 圧縮さ |
| ▲ 社会福祉法人会計D2         | ファイル フォルダー   |     |

↓ なお windows の 0S やパソコンの実行環境が異なると、これとは異なる画面になる場合が あります。

## 3. ソフトの起動

- **↓** C ドライブの"社会福祉法人会計 D2"のフォルダを開くと次のような画面になります。
- ↓ kaiF6D2. exe が実行プログラムです。このファイルを開くと、"社会福祉法人会計 D2" が 起動します。

必要に応じて、ショートカットをデスクトップに作成してください。

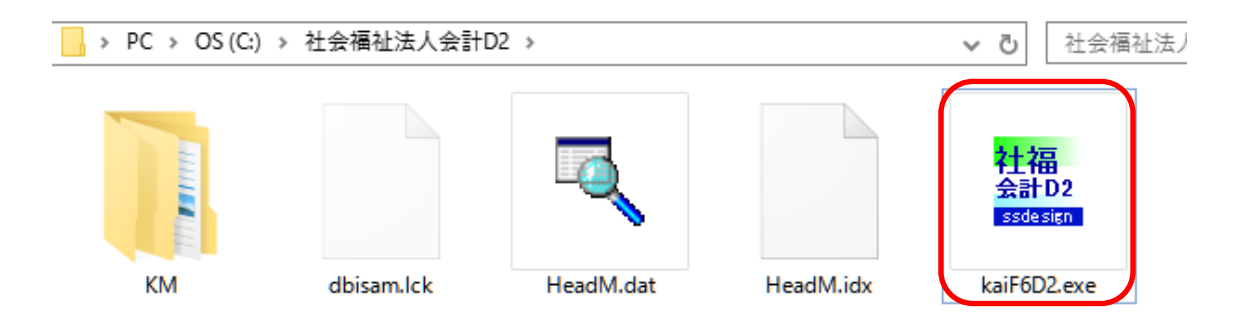

ソフトを起動した最初に次のような画面が出ましたら、詳細情報をクリックしてください。

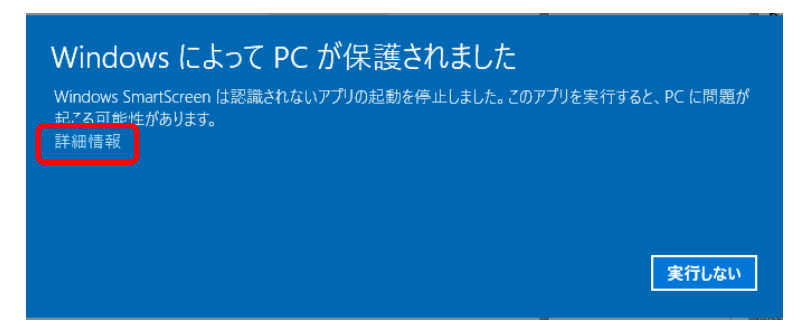

次のような画面になりますので、実行ボタンを押すとソフトは起動します。

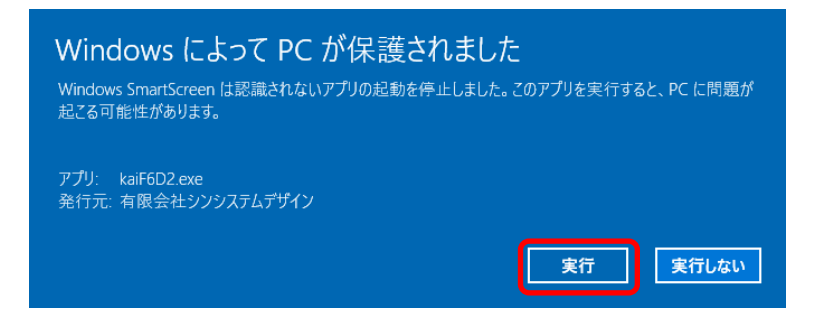

以上、セットアップおよびソフトの起動までを説明しました。